# Stile und Inhalte

Anleitungen für Merlin Project Express

© 2020 - ProjectWizards GmbH

# Stile und Inhalte - Stand September 2020

| Was sind Stile?                                       | 1  |
|-------------------------------------------------------|----|
| Was sind Inhalte?                                     | 1  |
| Stil- und Inhaltsinspektor                            | 1  |
| Inspektor verwenden                                   | 3  |
| Stil                                                  | 3  |
| Inhalt                                                | 3  |
| Allgemein                                             | 5  |
| Nach Regeln                                           | 7  |
| Für Auswahl                                           | 8  |
| Auswahl im Strukturplan                               | 8  |
| Beispiele für Stil und Inhalt                         | 10 |
| Beispiel 1: Arbeitsfreie Zeit Farbanpassung           | 10 |
| Beispiel 2: Individuelle Balkenfarbe                  | 13 |
| Stileigenschaften                                     | 17 |
| Stileigenschaften für die Gliederung                  | 17 |
| Stileigenschaften für die Spalten der Gliederung      | 18 |
| Stileigenschaften für Gantt-Balken                    | 19 |
| Stileigenschaften für Kästen und Histogramme im Gantt | 20 |

Diese Anleitung enthält Informationen zur Nutzung und Anpassung von Stilen und Inhalten in Merlin Project Express.

#### Was sind Stile?

Stile erlauben Ihnen die Darstellung der Bestandteile (Balken, Gruppen, Meilensteine, Spalten, Zeitskalen uvm.) in den Ansichten zu verändern und den eigenen Wünschen anzupassen. Dies geschieht mithilfe der Stiloptionen für Bestandteile einer Ansicht, beispielsweise werden so **Farben**, **Rahmen**, **Schatten** oder **Schriften** gestaltet.

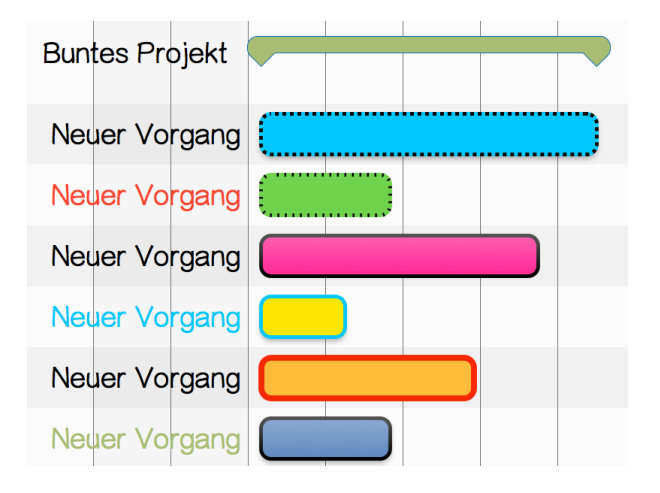

#### Was sind Inhalte?

Inhalte erlauben es Ihnen diverse Informationen aus dem Projekt in der Ansicht unterzubringen, beispielsweise in den **Etiketten** (links und rechts neben den Balken sowie auf den Balken selbst) oder in den **Karten** der Netzplan- oder Kanban-Ansicht.

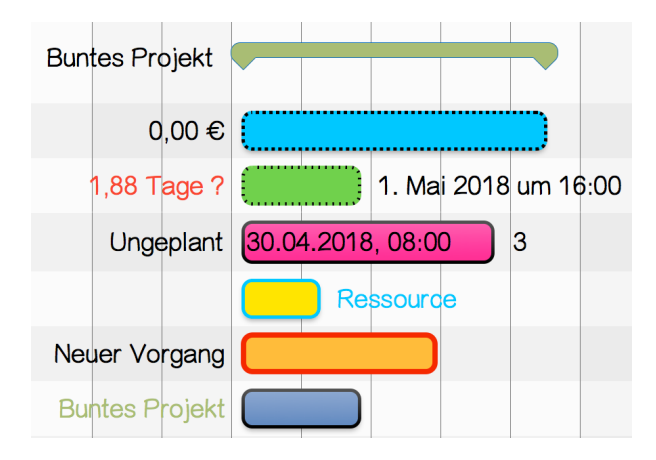

## Stil- und Inhaltsinspektor

Mit dem *Stil- und Inhaltsinspektor* haben Sie Stile und Inhalte mit wenigen Mausklicks unter Kontrolle.

Der *Stil- und Inhaltsinspektor* lässt sich mit einem sekundären Mausklick auf ein Bestandteil in der aktiven Ansicht und das dazugehörige **Kontextmenü** schnell aufrufen.

| Gantt ausblenden | Zwischen Zeilen<br>Zwischen Zeitkästchen auf Ebene 1<br>Zwischen Zeitkästchen auf Ebene 2<br>Druckrand<br>Hintergrund<br>Ansicht<br>Gesamtes Dokument |
|------------------|----------------------------------------------------------------------------------------------------|

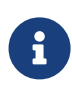

Je nach sekundär angeklicktem Bestandteil, erscheint im Kontextmenü entweder nur die Option *Stil* oder *Stil und Inhalt*. Die darin enthaltenen Auswahlpunkte öffne die dazugehörigen Optionen im *Stil- und Inhaltsinspektor*.

Zudem existiert ein neuer Weg zum *Stil- und Inhaltsinspektor* mit einem Mausklick auf das *Pinsel-Symbol*.

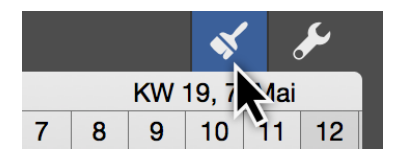

Im *Stil- und Inhaltsinspektor* befindet sich eine grafische Darstellung von Bestandteilen.

Je nach aktiver Ansicht, sind schematische Darstellungen für **Balken/Gruppen** oder **Karten** darin zu sehen.

| St                  | il: Ansicht Eingab  | 9           |
|---------------------|---------------------|-------------|
| Allgemein           | Nach Regeln         | Für Auswahl |
| Zeilen - Balken     |                     | \$          |
| Titel Mittlere Etik | etten               | Ressourcen  |
| S                   | til: Ansicht Kanban |             |
| Allgemein           | Nach Regeln         | Für Auswahl |
| Karten - Gesamt     |                     | \$          |
| 5                   |                     |             |
| Status              | Titel               | Ressourcen  |
|                     | Notizen             |             |
|                     | Info                | WBS-Code    |
| Spalten und Zeile   | n 3 🗘               | × 3 \$      |

#### Inspektor verwenden

Klicken Sie auf ein Bestandteil zum Aufrufen der Optionen für **Stil** oder **Inhalt**. Im Klappmenü darüber, sieht man die getroffene Auswahl und das markierte Element wird blau markiert.

#### Stil

Nachfolgend sind der **Balken** (1), die gesamte **Zeile** (Zeilentyp für Balken) (2) und der **Referenzbalken** (3) aktiviert.

1

| Zeilen - Balken              | \$      |
|------------------------------|---------|
| Titel Mittlere Etiketten Res | sourcen |

2

| Zeilen - Gesamt          |        | \$        |
|--------------------------|--------|-----------|
| Titel Mittlere Etiketten |        | essourcen |
| Zeilentyp                | Balken | \$        |

3

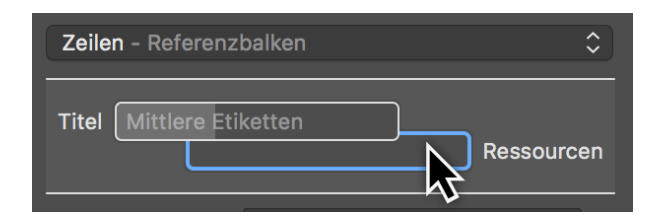

#### Inhalt

Aktivieren Sie das *linke Etikett* mit einem Mausklick auf **Titel** und ändern den **Inhalt** des linken Etiketts über die Auswahl im gleichnamigen Klappmenü. Zudem befinden sich hier die Stiloptionen für die Anpassung von **Farbe** und **Schrift** der Inhalte.

| Zeilen - Linke Etike | tten                   |          | \$ |
|----------------------|------------------------|----------|----|
| Titel Mittlere Etike | tten                   | Ressourc | en |
| Inhalt               | Titel                  | \$       | ⊗  |
| Farbe                |                        |          |    |
| ▶ Schrift            | T Helvetica Neue       | 8.5 pt   | ⊗  |
| Maximale Breite      | <b>25</b> em = 212,5pt |          | ⊗  |

Wählen Sie aus dem Klappmenü **Inhalt** anstatt der voreingestellten Auswahl **Titel** den **Erwarteten Start**, dadurch wird im linken Etikett der erwartete Start des Vorgangs als Datum eingeblendet.

#### Allgemein

Das Register *Allgemein* steuert die Stile für die Darstellung vieler allgemeiner Elemente in der aktiven Ansicht.

Ist keine Selektion in der Ansicht aktiv und Sie klicken auf das **Pinsel-Symbol**, öffnet sich der **Stil-Inspektor** mit dem Register **Allgemein**.

| Stil: Ansi               | cht Eingabe          |
|--------------------------|----------------------|
| Allgemein Nach           | Regeln Für Auswahl   |
| Zeilen - Gesamt          | \$                   |
| Titel Mittlere Etiketten | Ressourcen           |
| Zeilentyp                | Balken \$            |
| Farbe                    |                      |
| Hintergrundfarbe         |                      |
| ► Schrift                | T Helveticeue 10 pt  |
| Minimale Höhe            | <b>1,7</b> em = 17pt |
| Maximale Höhe            | <b>15</b> em = 150pt |
| Vertikale Ausrichtung    | Oben 🗘 😒             |

Die Allgemeinen Einstellungen für **Stil- und Inhalt** dienen für die über das gesamte Projekt grundsätzlich geltenden Stiloptionen.

Im **Klappmenü** befinden sich die Bestandteile für die jeweilige Ansicht, die sich mithilfe der im Inspektor angebotenen Optionen nach eigenen Vorstellungen konfigurieren lassen.

| Allgemein Nach Regeln Für Auswahl<br>Gesamtes Dokument<br>Ansicht<br>Kopfzeile<br>Zeilen<br>Tabellenzellen<br>Abhängigkeitslinien<br>Hintergrund<br>Trennlinien<br>In Konfzeile                                                                               |                                                                                                    | Stil: Ansicht Eing                                                                                                    | abe                                                      |
|----------------------------------------------------------------------------------------------------|----------------------------------------------------------------------------------------------------|----------------------------------------------------------------------------------------------------|----------------------------------------------------------|
| ✓ Gesamtes Dokument Ansicht Kopfzeile Zeilen Tabellenzellen Abhängigkeitslinien Hintergrund Trennlinien In Kopfzeile                                                                                                    | Allgemein                                                                                                    | Nach Regeln                                                                                                    | Für Auswahl                                              |
| Ansicht<br>Kopfzeile<br>Zeilen<br>Tabellenzellen<br>Abhängigkeitslinien<br>Hintergrund<br>Trennlinien                                                                                                    | ✓ Gesamtes D                                                                                                    | okument                                                                                                    |                                                          |
| Unterhalb Kopfzeile<br>Druckrand<br>Zwischen Zeilen<br>Zwischen Spalten<br>Zwischen Zeitkästchen auf Ebene 1<br>Zwischen Zeitkästchen auf Ebene 2<br>Zwischen Zeitkästchen auf Ebene 3<br>Zwischen Zeitkästchen auf Ebene 4<br>Arbeitsfreie Zeit<br>Zeitlinie | Ansicht<br>Kopfzeil<br>Zeilen<br>Tabelle<br>Abhängi<br>Hintergr<br>Trennlin<br>In Kop<br>Unterh<br>Druckr<br>Zwisch<br>Zwisch<br>Zwisch<br>Zwisch<br>Zwisch<br>Zwisch<br>Zwisch | e<br>enzellen<br>gkeitslinien<br>und<br>ien<br>fzeile<br>alb Kopfzeile<br>and<br>nen Zeilen<br>nen Zeitkästchen<br>nen Zeitkästchen<br>nen Zeitkästchen<br>nen Zeitkästchen<br>reie Zeit | auf Ebene 1<br>auf Ebene 2<br>auf Ebene 3<br>auf Ebene 4 |

#### Nach Regeln

Das Register *Nach Regeln* erlaubt es die **Stil- und Inhaltsoptionen** nach bestimmten **Bedingungen** automatisch zu steuern.

| Stil: Ansicht Eingabe |             |             |
|-----------------------|-------------|-------------|
| Allgemein             | Nach Regeln | Für Auswahl |
| Zeilen - Balke        | en 😽        | \$          |
| Titel Mittler         | eiketten    | Ressourcen  |
| Bedingung             | Zuweisung   | gen 🗘       |

Beispiel: alle Vorgänge, an denen eine bestimmte Ressource zugewiesen ist, sollen automatisch mit einer besonderen Farbe oder einer anderen Schrift ausgestattet sein.

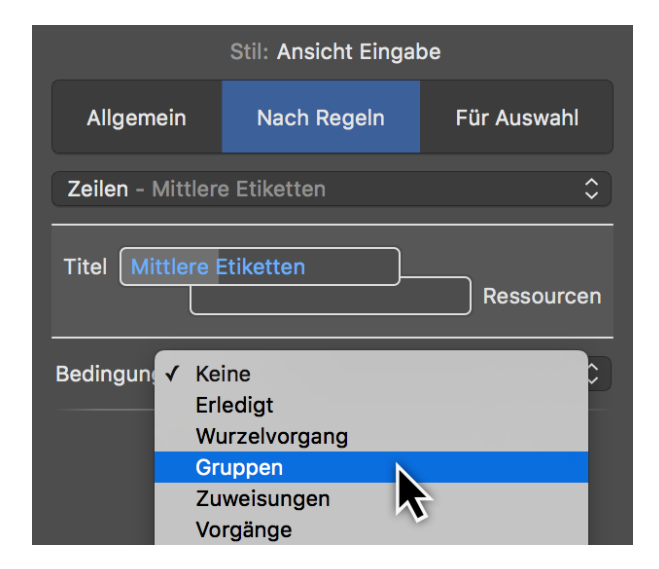

Wählen Sie eine Bedingung, um Stile beispielsweise für Gruppe anzuwenden.

 $\mathbf{O}$ 

Verwenden Sie "Merlin Project", so können Sie eigene Bedingungen definieren. "Merlin Project Express" verfügt nicht über diese Funktion.

#### Für Auswahl

Das Register *Für Auswahl* steuert die Stile und Inhalte für die getroffene Auswahl. Somit lassen einzelne Bestandteile individuell anpassen.

Selektieren Sie in einer Ansicht ein Bestandteil und klicken Sie auf das **Pinsel-Symbol**, öffnet sich der **Stil-Inspektor** mit dem Register **Auswahl**.

| Stil: Ansicht Eingabe            |             |             |
|----------------------------------|-------------|-------------|
| Allgemein                        | Nach Regeln | Für Auswahl |
| Zeilen - Gesa                    | amt         | $\Diamond$  |
| Titel Mittlereiketten Ressourcen |             |             |
| Zeilentyp                        | Bal         | ken 🗘       |

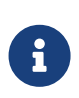

Grundsätzlich lassen sich Stile und Inhalte mit einem sekundären Mausklick und der Option *Stil* bzw. *Stil & Inhalt* aus dem Kontextmenü als Auswahl steuern.

#### Auswahl im Strukturplan

Klicken Sie beispielsweise mit einem sekundären Mausklick auf einen Balken in der Netzplanansicht, auf die Spaltenzeile oder in die Gliederung, so können Sie damit die dazugehörigen **Stil-** und/oder **Inhaltsoptionen** aufrufen und bearbeiten.

|                     | Neues Projekt                                                                                                    |
|---------------------|----------------------------------------------------------------------------------------------------|
| 🖵 Strukturplan      | _                                                                                                    |
| # Info Titel        | Vorgabe         KW 17, 23         4           Arbeit         23         24         25         26         27         28         30         1 |
| 0 🖬 🚺 Neues Projekt | 1 Tag ? Neue 5                                                                                                    |
|                     |                                                                                                    |
|                     |                                                                                                    |
|                     |                                                                                                    |
|                     |                                                                                                    |

• (1) Stil- und Inhaltsoptionen für Text in der Gliederung

- (2) Stiloptionen für Spaltenzeilen
- (3) Stiloptionen für Gliederung
- (4) Stiloptionen für Zeitskalen
- (5) Stil- und Inhaltsoptionen für Balken, Meilensteine und Gruppen
- (6) Stiloptionen für den Gantt

### Beispiele für Stil und Inhalt

Nachfolgend finden Sie eine kleine Auswahl an praktischen Beispielen.

#### Beispiel 1: Arbeitsfreie Zeit Farbanpassung

Führen Sie einen sekundären Mausklick auf die *freie Arbeitszeit* (6) im **Gantt** aus und klicken Sie im Kontextmenü auf die Option *Stil > Arbeitsfreie Zeit*.

| Übersicht anzeigen<br>Stil | Arbeitsfreie Zeit                                                                                                    |
|----------------------------|----------------------------------------------------------------------------------------------------|
| Gantt ausblenden           | Trennlinien<br>Zwischen Zeilen<br>Zwischen Zeitkästchen auf Ebene 1<br>Zwischen Zeitkästchen auf Ebene 2<br>Druckrand<br>Hintergrund<br>Ansicht<br>Gesamtes Dokument |

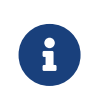

Alternativ geht das auch mit einem Mausklick auf das *Pinsel-Symbol* und anschließend im Register **Allgemein** mit der Auswahl im Klappmenü **Arbeitsfreie Zeit**.

Im Inspektor öffnet sich das Register *Allgemein* mit der Stiloption für die *Arbeitsfreie Zeit*.

| Stil: Ansicht Eingabe |             |             |  |  |  |
|-----------------------|-------------|-------------|--|--|--|
| Allgemein             | Nach Regeln | Für Auswahl |  |  |  |
| Arbeitsfreie Ze       | it          | \$          |  |  |  |
| Hintergrundfarb       | e           | <b>₽</b>    |  |  |  |

Klicken Sie auf das Farbfeld **Hintergrundfarbe** zum Ändern der Darstellungsfarbe der *Arbeitsfreien Zeit* im **Gantt**.

|           | Farben |   |
|-----------|--------|---|
|           |        |   |
|           |        |   |
|           | ¢      |   |
|           |        |   |
|           |        |   |
| 6         |        | _ |
| Deckkraft | I      |   |
|           |        |   |

Daraufhin erscheint das *macOS*-Fenster *Farben*. Darin befinden sich diverse Optionen für die Festlegung von **Farben** und **Deckkraft**.

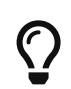

Erfahren Sie mehr zur Nutzung des vom Betriebssystem zur Verfügung gestellten Fenters *Farben* direkt bei Apple online.

Ändern Sie die Farbe für die **Hintergrundfarbe**. Daraufhin wird direkt die Anzeige der **Arbeitsfreien Zeit** im Strukturplan der gewünschten Farbwahl angepasst.

|    |      |   |     |     |       |     | \$   | J  | 5   | Stil: Ansicht Eingabe             |
|----|------|---|-----|-----|-------|-----|------|----|-----|-----------------------------------|
| Ap | oril | 6 | 7 9 | W 1 | 9, 7. | Mai | 0 10 | KW | 20, | Allgemein Nach Regeln Für Auswahl |
| 4  | J    | U | 10  | 3   |       |     | 2 10 | 14 | 13  | Arbeitsfreie Zeit                 |
|    |      |   |     |     |       |     |      |    |     | Hintergrundfarbe                  |
|    |      |   |     |     |       |     |      |    | -   |                                   |
|    |      |   |     |     |       |     |      |    |     | Farben                            |
|    |      |   |     |     |       |     |      |    |     |                                   |
|    |      |   |     |     |       |     |      |    |     |                                   |
|    |      |   |     |     |       |     |      |    |     |                                   |
|    |      |   |     |     |       |     |      |    |     |                                   |
|    |      |   |     |     |       |     |      |    |     |                                   |
|    |      |   |     |     |       |     |      |    |     |                                   |
|    |      |   |     |     |       |     |      |    |     |                                   |
|    |      |   |     |     |       |     |      |    |     |                                   |
|    |      |   |     |     |       |     |      |    |     |                                   |
|    |      |   |     |     |       |     |      |    |     | Deckkraft                         |
|    |      |   |     |     |       |     |      |    |     |                                   |

#### Beispiel 2: Individuelle Balkenfarbe

Öffnen Sie ein neues oder bereits vorhandenes Projekt in Merlin Project Express

Zum Ändern der Farbe eines Balkens, Meilensteins oder Gruppe klicken Sie zuerst mit einem sekundären Mausklick auf einen Balken, Gruppe oder Meilenstein.

Es erscheint das **Kontextmenü**, selektieren Sie daraus die Option **Stil und Inhalt** > **Balken**.

| Balken                            |
|-----------------------------------|
| Etiketten                         |
| Zeilen                            |
| Trennlinien                       |
| Zwischen Zeilen                   |
| Zwischen Zeitkästchen auf Ebene 1 |
| Zwischen Zeitkastchen auf Ebene Z |
| Hintergrund                       |
| Ansicht                           |
| Gesamtes Dokument                 |
| Stil löschen                      |
|                                   |

Im Inspektor wird das Register *Für Auswahl* geöffnet. Darin stehen Ihnen Optionen für die Anpassung der Stile für den ausgewählten Balken.

|                  | Stil: Ansicht Eingal | be          |
|------------------|----------------------|-------------|
| Allgemein        | Nach Regeln          | Für Auswahl |
| Zeilen - Balken  |                      | \$          |
| Titel Mittlere E | tiketten             | Ressourcen  |
| Füllstandsfarbe  |                      |             |
| Hintergrundfarbe |                      | Sector 2    |
| Verlauf          | Farben               | <b>PN</b>   |
| Sc 🥥 🚝 [         |                      |             |
| Ra               |                      |             |
| Ra               |                      |             |
| Ra               |                      |             |
| Ra               |                      |             |

Klicken Sie auf das Feld *Hintergrundfarbe*. Im Fenster **Farben** treffen Sie eine Auswahl für die gewünschte Farbe. Diese wird sofort für den ausgewählten Balken übernommen. Fahren Sie nach dem gleichen Schema für die *Füllstandsfarbe* fort.

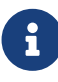

Die Füllstandsfarbe wird erst bei einem *Fortschritt* des Vorgangs im Balken angezeigt.

|                                  | <b>*</b>                       | St                  | il: Ansicht Eingabe |        |
|----------------------------------|--------------------------------|---------------------|---------------------|--------|
| KW 21, 21. Mai<br>24 25 26 27 28 | KW 22, 28. Mai<br>8 29 30 31 1 | Allgemein           | Nach Regeln Für Aus | wahl   |
| Neues Projekt                    |                                | Zeilen - Balken     |                     | \$     |
| Neuer Vorgang                    |                                |                     |                     |        |
|                                  |                                | Titel Mittlere Etik | Ress                | ourcen |
|                                  |                                | Füllstandsfarbe     |                     |        |
|                                  |                                | Hintergrundfarbe    |                     | 8      |
|                                  |                                | Verlauf             | Kein                | \$     |
|                                  |                                | Schatten            | Kein                | \$     |
|                                  |                                | Rahmenbreite        | 1 pt                | 8      |
|                                  |                                | Rahmenstil          | Durchgezogen        | \$     |
|                                  |                                | Rahmenradius        | 3 pt                |        |
|                                  |                                | Rahmenfarbe         |                     | 8      |
|                                  |                                | Minimale Höhe       | 12 pt               |        |
|                                  |                                | Maximale Höhe       |                     |        |
|                                  |                                | Vertikaler Abstand  | 3 pt                |        |
|                                  |                                | Hervorhebungsstil   | Keine               |        |

Bearbeiten Sie weitere Optionen im Inspektor nach Bedarf, damit der ausgewählte Balken individuell in seinem Stil angepasst wird.

| Titel Mittlere Etiketten Ressourcen |      |  |               |  |  |
|-------------------------------------|------|--|---------------|--|--|
| Füllstandsfarbe                     |      |  | 8             |  |  |
| Hintergrundfarbe                    |      |  | ଜ୍            |  |  |
| Verlauf                             | Kein |  | $\Rightarrow$ |  |  |
| Schatten                            | Kein |  | \$            |  |  |
| Rahmenbreite                        | 1 pt |  | 8             |  |  |

Klicken Sie jeweils auf das *Kreuz-Symbol* falls Sie den Wert einer Option wieder rückgängig machen möchten. Es wird stattdessen der Wert der übergeordneten Ebene oder Bedingung für die Option verwendet.

# $\bigcirc$

Die oben genannten Schritte funktionieren auch bei einer mehrfachen Selektion. Hierzu sollten Sie mehrere Balken mit der **Großschreibtaste** oder mit der **cmd-Taste** auswählen und den Inspektor verwenden.

| Stil: Ansicht Eingabe               |             |             |  |  |  |  |
|-------------------------------------|-------------|-------------|--|--|--|--|
| Allgemein                           | Nach Regeln | Für Auswahl |  |  |  |  |
| Zeilen - Balken                     |             | \$          |  |  |  |  |
| Titel Mittlere Etiketten Ressourcen |             |             |  |  |  |  |
| Füllstandsfarbe                     | Mehrere     | e Werte     |  |  |  |  |
| Hintergrundfarbe                    | Mehrere     | e Werte     |  |  |  |  |

Sind bei einer Mehrfachselektion unterschiedliche Werte bei den Balken bereits eingetragen, erscheint im Feld die Info *Mehrere Werte*. Klicken Sie auf das Feld und passen Sie die Farbe an, damit alle ausgewählten Balken die neue Farbe zugewiesen bekommen. Die alten Werte werden überschrieben.

Klicken Sie ansonsten auf das *Kreuz-Symbol* um von mehreren Werten zu den Standardwerten zurückzukehren.

# Stileigenschaften

#### Stileigenschaften für die Gliederung

Für alle Bestandteile in der Gliederung stehen Ihnen unterschiedliche Optionen zur Verfügung um Stile anzupassen, diese sind grafisch in der nachfolgenden Abbildung zusammengefasst.

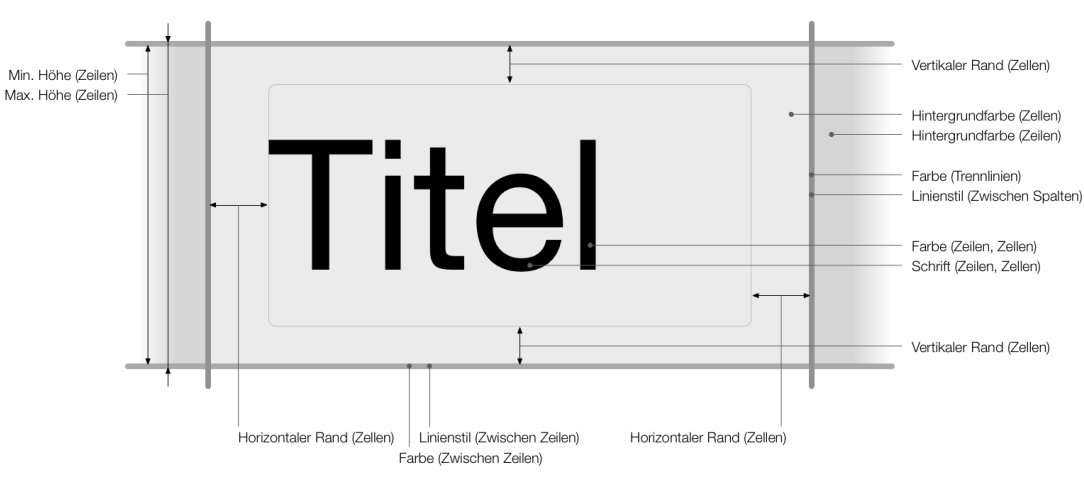

#### Übersicht der Stile in der Gliederung für Zellen, Zeilen und Trennlinien

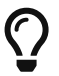

Führen Sie einen sekundären Mausklick auf einen Titel in der Gliederung aus. Selektieren Sie aus dem Kontextmenü die Stiloptionen für *Zeilen*, *Zellen* und *Trennlinien* in der Gliederung.

#### Stileigenschaften für die Spalten der Gliederung

Für die Spalten über der Gliederung stehen Ihnen unterschiedliche Optionen zur Verfügung, um die Spaltenstile anzupassen. Diese sind grafisch in der nachfolgenden Abbildung zusammengefasst.

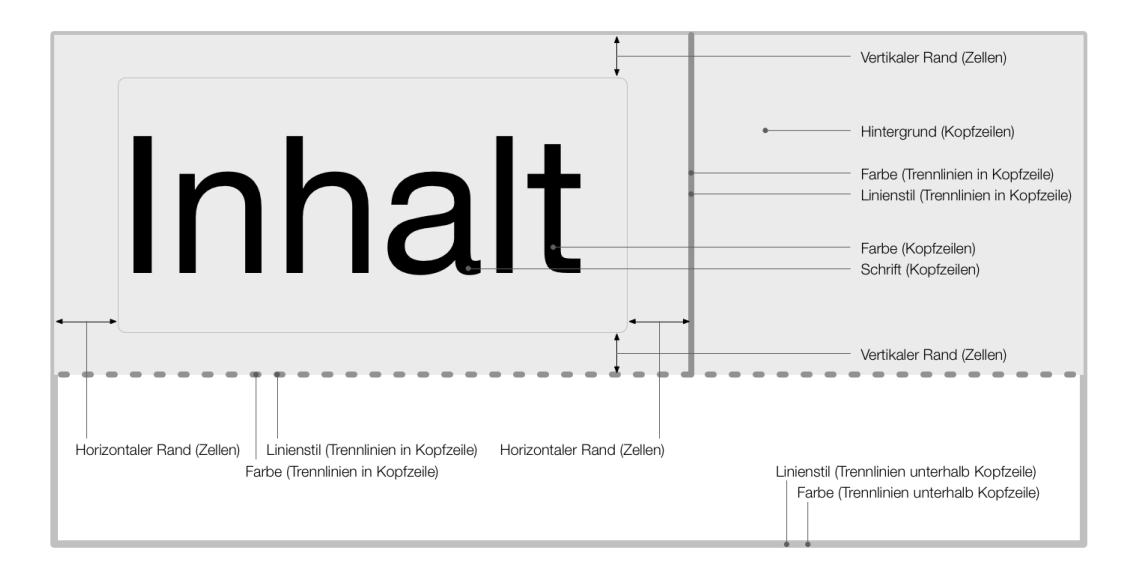

#### Übersicht Stile in den Spalten der Gliederung für Kopfzeilen und Trennlinien

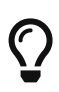

Führen Sie einen sekundären Mausklick auf eine Spaltenzeile oberhalb der Gliederung aus. Selektieren Sie aus dem Kontextmenü die Stiloptionen für *Zeilen*, *Zellen* und *Trennlinien* in der Gliederung.

#### Stileigenschaften für Gantt-Balken

Für die Balken im Gantt-Diagramm stehen Ihnen unterschiedliche Optionen zur Verfügung um die Balkenstile anzupassen. Diese sind grafisch in der nachfolgenden Abbildung zusammengefasst.

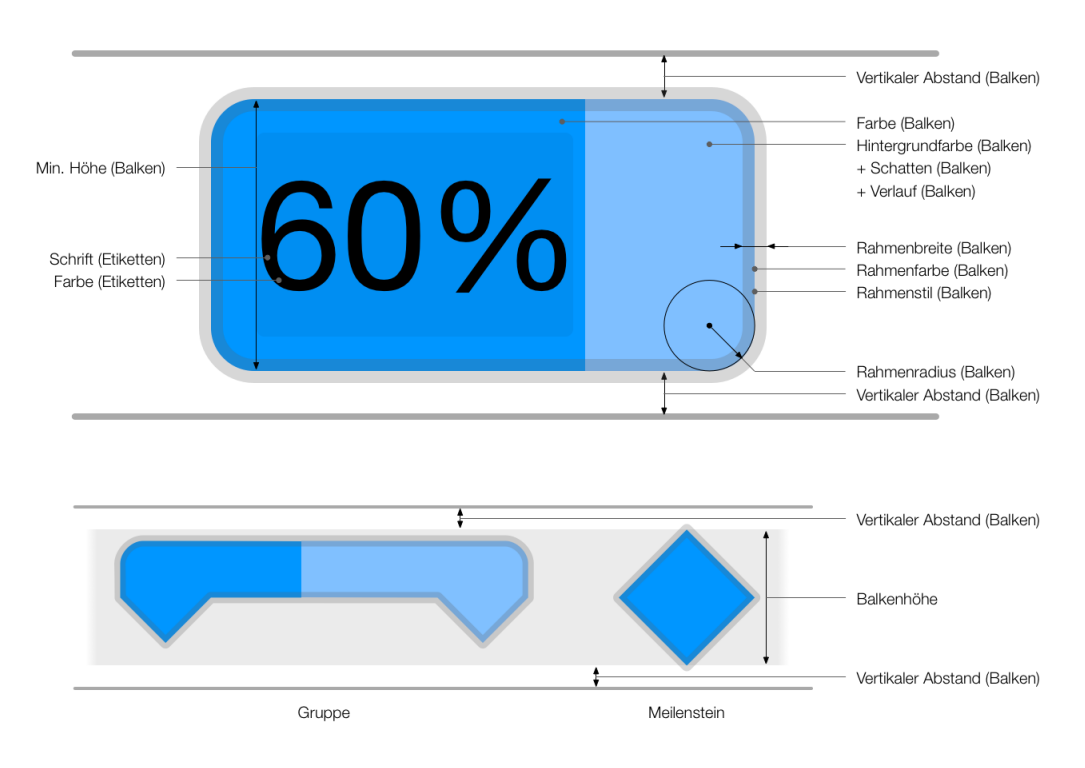

#### Übersicht Stile für Gantt-Zeilen, Balken und Etiketten

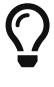

Führen Sie einen sekundären Mausklick auf einen Balken, Meilenstein oder Gruppe aus. Selektieren Sie aus dem Kontextmenü die Stiloptionen für *Balken* im Gantt-Diagramm.

#### Stileigenschaften für Kästen und Histogramme im Gantt

Für die Kästen und Histogramme im Netzplan stehen Ihnen unterschiedliche Optionen zur Verfügung um die Balkenstile anzupassen. Diese sind grafisch in der nachfolgenden Abbildung zusammengefasst.

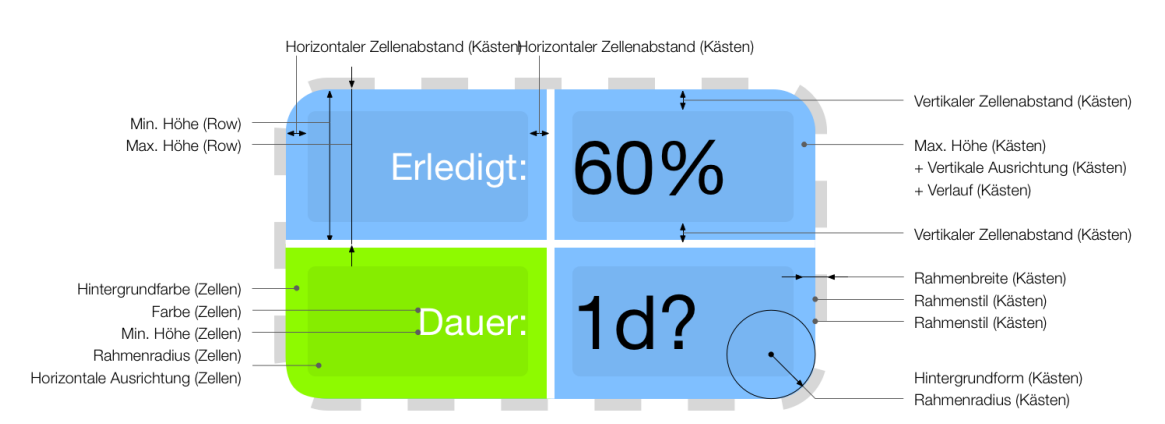

#### Übersicht der Stile im Netzplan für Kästchen and Zellen

Führen Sie einen sekudären Mausklick auf einen **Balken**, **Meilenstein** oder **Gruppe** aus. Selektieren Sie im Kontextmenü *Stil und Inhalt* > *Balken*. Im Inspektor wählen Sie aus dem Klappmenü **Zeilentyp** anstatt *Balken* entweder *Kästen* oder *Histogramm* aus.

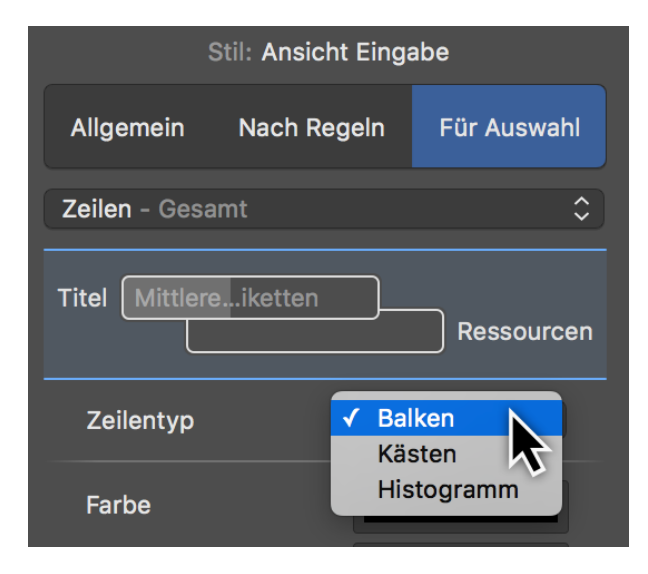